## Zoom 利用準備

Zoom アプリがインストールされたパソコン
 ※事前に Zoom アプリをインストールしておいてください。
 ※Windows に限らず、Mac や iPad などでもご利用可能です。

▶ 接続は Wi-Fi でも可能ですが、有線 LAN をおすすめします。

ウェビナーは基本的にはマイクやカメラは不要です。

## Zoom ウェビナー参加方法

① メール本文にある URL をクリック

②申込された際に記入した、「氏名」「Mail アドレス」を入力して、

「登録」ボタンをクリックし、URLをクリックして参加してください

|                                                                                                    | f 💆 in 🔤                |  |  |
|----------------------------------------------------------------------------------------------------|-------------------------|--|--|
|                                                                                                    |                         |  |  |
|                                                                                                    |                         |  |  |
| ikýsji                                                                                                    |                         |  |  |
|                                                                                                    | * 必須情報                  |  |  |
| 名 *                                                                                                    | 9± *                    |  |  |
| 太郎                                                                                                    |                         |  |  |
| x-11,751,7 *                                                                                                    | マールアドレフを取入力・            |  |  |
| vamadataro@hiprac.jp                                                                                            | vamadataro@hiprac.jp    |  |  |
| Jennedetal og min delip                                                                                         | Janicovano G. np. ce. p |  |  |
| ウェビナーそ                                                                                                    | き録が完てしました               |  |  |
|                                                                                                    |                         |  |  |
| 2.0                                                                                                    |                         |  |  |
|                                                                                                    |                         |  |  |
| ユビナーID                                                                                                    |                         |  |  |
|                                                                                                    |                         |  |  |
| マードナーに参加するには                                                                                                    |                         |  |  |
| リェビナーに参加するには<br>C. Mac. iPad. iPhone. Androidデバイスから参加できます:                                                      | •                       |  |  |
| ウェビナーに参加するには<br>C. Mac. iPad. iPhone. Androidデバイスから参加できます:<br>のURLをクリックして参加してください。https://zoom.us/              |                         |  |  |
| リェビナーに参加するには<br>C、Mac、iPad、iPhone、Androidデバイスから参加できます:<br>のURLをクリックして参加してください。https://zoom.us/                  |                         |  |  |
| ウェビナーに参加するには<br>C、Mac、iPad、iPhone、Androidデバイスから参加できます:<br>のURLをクリックして参加してください。https://zoom.us/<br>の登録をキャンセルするには |                         |  |  |

③ ブラウザが起動され、アプリが自動的に起動するまで待機※自動的に起動しない場合は、「ミーティングを起動」をクリック

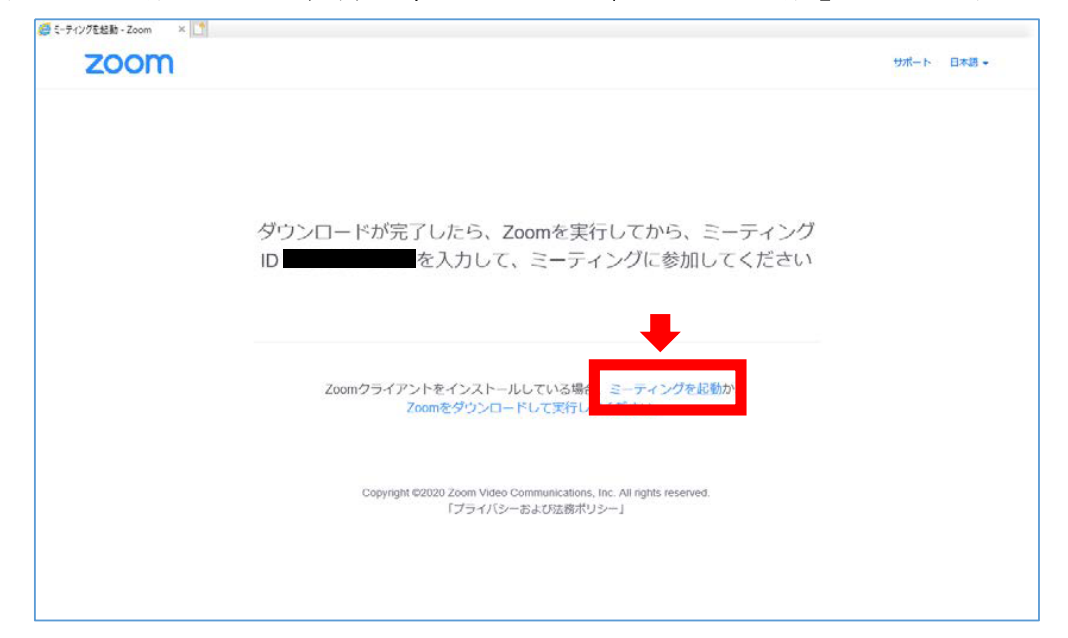

※Zoom アプリがインストールされていない場合、「実行」をクリック してインストールをしてください

| zoom       |                                                                                              | サポート  | 日本語 🗸 |
|------------|----------------------------------------------------------------------------------------------|-------|-------|
|            | ダウンロードが完了したら、Zoomを実行してから、ミーティング<br>ID<br>ID                                                  |       |       |
|            | Zoomクライアントをインストールしている場合、ミーティングを起動か、<br>Zoomをダウンロードして実行してください。                                |       |       |
|            | Copyright @2020 Zoom Video Communications, Inc. All rights reserved.<br>にプライバシー および治想がパリシー J |       |       |
|            |                                                                                              |       |       |
| zoom.us から | KR)を取行または保存します<br>第2年の - ダエベ - ・ チャ                                                          | the × |       |

- ④ウェビナー開催前の場合は、次の画面が表示されます(開催中の場合は⑤へ)※ スピーカーのテストをしたい場合は、次の手順で行ってください
  - 1 「自分のスピーカーをテスト」をクリック

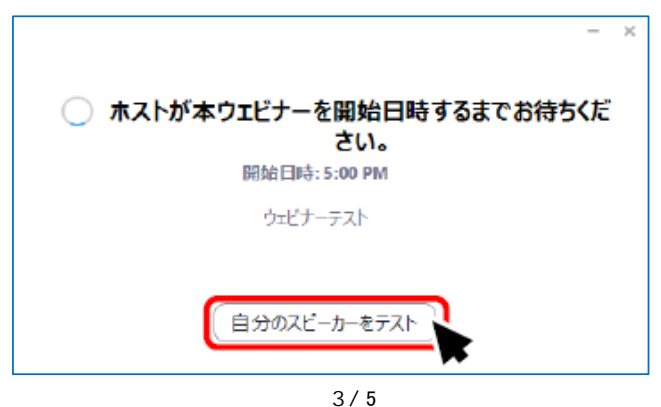

2お使いのスピーカーを右のリストから選択し、「スピーカーのテスト」を

押して事前にテストをしてください

| ■ 設定           | ×                                                                                                    |  |
|----------------|----------------------------------------------------------------------------------------------------|--|
| 💿 一般           |                                                                                                    |  |
| 🖸 ೮೯೫          | スピーカー スピーカー 】 スピーカー (Conexant HD Audio) >                                                                                                    |  |
| ○ オーディオ        | 出力レベル:                                                                                                    |  |
| 💿 画面の共有        | 音量: 《《                                                                                                    |  |
| 国 背景とフィルター     |                                                                                                    |  |
| 💿 レコーディング      | マイクのテ 内蔵マイク (Conexant HD Audio) ~                                                                                                    |  |
| 🔝 統計情報         | 入力レベル:                                                                                                    |  |
| フィードバック        | 音量: 《                                                                                                    |  |
| 🔟 キーボードショートカット | ☑ 自動で音量を調整                                                                                                    |  |
| Poteskufik     | <ul> <li>○ 別のオーディオデバイスを使用して、着信音を同時に鳴らします</li> <li>背景雑音を抑制</li> <li>● ●</li> <li>● ●</li> <li>●</li> <li>●</li></ul> |  |
|                | 吉来で取扱しするには、アンオルマンバスタルビンへル(答)を選択しよう                                                                                                    |  |
|                | ○ ミーティンソへの増加時に、日勤的にコノビューター ビバーティオに増加 ○ ミーティングの参加時にマイクをミュートに設定                                                                                                    |  |
|                |                                                                                                    |  |
|                | 詳細                                                                                                    |  |

⑤参加中の画面は、次の画面です ※終了する時は、右下の「退出」をクリック

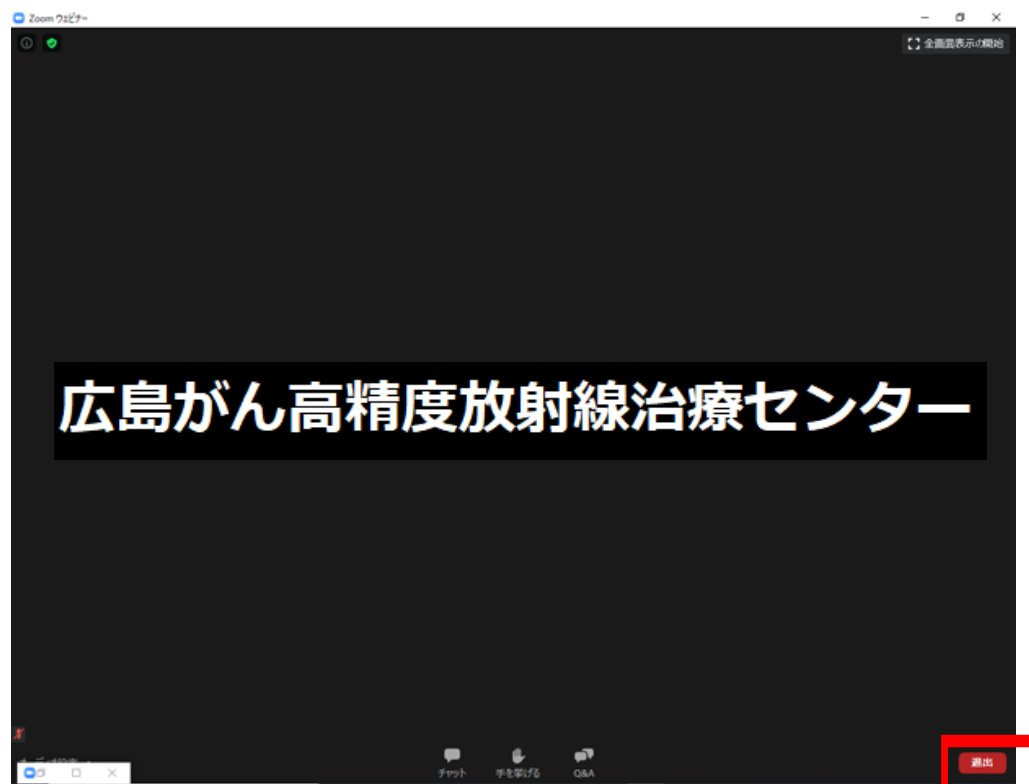

※上記手順による参加が上手くいかない場合、次の方法をお試しください

- (1) Zoomアプリを起動
- (2)「ミーティングに参加」をクリック
- (3)招待メールに記載されている「ID」と、漢字で「氏名」を入力し、 「参加」をクリック
- (4) 事前に参加登録された際の「メールアドレス」を入力し、 「Webセミナーに参加」をクリック4/5

※※※注意点※※※

- ・視聴者の顔は、画面に映ることはありません。
- ・スマートフォン等での参加の場合は、<u>https://zoom.us/download</u>からも
   アプリのインストールが可能です。
- ・Zoomをインストールする場合は、偽アプリなどにご注意ください。
- ・Zoomアカウント作成の必要はございません。
- ・その他、接続等がうまくいかない場合は、HIPRAC事務局までお問合せ いただきますようお願いいたします。
- ・スマートフォン等でご視聴される場合は、通信料が大きいため、
   Wi-fi環境でご視聴頂くか、通信料にご留意ください。

・・・・・・・・問い合わせ先・・・・・・・・

広島がん高精度放射線治療センター事務局 TEL 082-263-1330 MAIL office@hiprac.jp